| Hallinta  |          |            |        |           |           | 1 |
|-----------|----------|------------|--------|-----------|-----------|---|
| 44.       | $\geq$   | <b>See</b> |        |           | Θ         |   |
| Kuormitus | Valmnim. | Tarjous    | Tilaus | Hankinnat | Työaikas. |   |

## Kuva 1 Hallinta -toimintovalikko

Työaikaseuranta avautuu käyttäjäoikeuksien mukaan joko "Hallinta" -toimintovalikon kautta tai suoraan järjestelmään kirjautumalla.

Avautuvalle ruudulle kirjataan työaikaan, tarvikkeisiin, matkoihin ja valmistusohjeisiin liittyvät merkinnät. Ruudun kautta saadaan myös työlistat ja työkortit näkyviin painamalla ko. painikkeita.

Työaikaleimaus tehdään "Työlista ja haku" -kohdasta "Avaa" –painiketta painamalla, jolloin työhön kirjautuvan henkilön työlista avautuu, tai "Hae" –painiketta painamalla, jolloin nimikekohtainen haku avautuu.

| () Työaikaseuranta ja tarvikkeiden merkintä                       |                              |                                                           |           |             |  | - | × |
|-------------------------------------------------------------------|------------------------------|-----------------------------------------------------------|-----------|-------------|--|---|---|
| Päiväys<br>Päivämäärä: maanantai 27.04.2020<br>Viikko: 18 ← →   □ | Työlista ja haku<br>Avaa Hae | Työkortti Työaik<br>Työkortti   Työaik     Avaa   Tulostu | araportit | Matkalaskut |  |   |   |

Kuva 2 Työaikaseuranta ja tarvikkeiden merkintä

| Työlis   | ta           |            |               |                                         |            |                               |                |           |                    |                        |          |             | -                   |               | > |
|----------|--------------|------------|---------------|-----------------------------------------|------------|-------------------------------|----------------|-----------|--------------------|------------------------|----------|-------------|---------------------|---------------|---|
| Siirrä l | 🖮<br>eimauks | ieen       | Tulostus Päiv | C I C<br>vită työlista Arkisto Liitteet | Ryhmit     | ) (<br>elty Järjestelty Toimi | tuspym Aloitus | )<br>spvm | ↑↓                 |                        |          |             |                     |               |   |
| Työntek  | ijä: H       | lenri Kant | ola           |                                         |            |                               |                |           | EV =               | Ensimmäisen työvaiheen | merkintä | tai edellis | en työvaiheen 'valm | is' -merkintä |   |
| Työ nro  | Positio      | Asiakas    | Tunnus        | Nimitys                                 | Valm.määr. | Työvaihe                      | Kuorm.kohde    | EV        | Työaika-arvio      | Materiaali             | Määrä    | Yks         | Työn aloituspym     | Toimitus pvn  |   |
|          |              |            |               | JÄRJESTETYT TYÖT                        |            |                               |                |           |                    |                        |          |             |                     |               |   |
| 227      | 2            |            | 12456         | akselin sorvaus                         | 2          | asetus- ja ohjelmointi 1      | Maho vaakak    | EV        | 1h                 | Pyörötanko S355 J      | 1.6      | m           |                     |               |   |
| 58       | 2            |            | 1212554       | Antennipurkki                           | 30         | sahaus                        | Metec vanne    | EV        | 10 h               | UPE-palkit \$355 J2    | 9        | m           | 29.10.2018          |               |   |
| 141      | 2            | Työ        | 2323334       | Kattoristikot                           | 1          | sahaus                        | Metec vanne    |           | 0 h 19 min 59.88 s | Pyörötanko AISI 3      | 2        | m           |                     |               |   |
| 76       | 3            |            | asdfasd       | Säiliö kokoonpano                       | 2          | koneistus 1                   | Maho vaakak    |           | 6 h                | Säiliö                 | 4        | kpl         |                     |               |   |
| 2        | 2            |            | 111222        | Săiliö                                  | 5          | koneistus 1                   | Maho vaakak    |           | 4 h 10 min 0.12 s  | Levy kylmävals. AI     | 40       | m2          |                     |               |   |
| 2        | 2            |            | 111222        | Sailiö                                  | 5          | sahaus                        | Metec vanne    | EV        | 2 h 30 min         | Levy kylmävals. AI     | 40       | m2          |                     |               |   |
| 74       | 1            |            | -             | -                                       | 1          | asennus                       | Kemppi 2       | EV        | 3000 h             |                        |          |             | 13.09.2019          |               |   |
| 33       | 2            | Nik        | 22554         | Auton teippaus käkelä                   | 3          | asetus- ja ohjelmointi 1      | Työpiste 1     | EV        | 1h                 | Levy kylmävals. AI     | 9        | m2          | 27.11.2018          |               |   |
| 76       | 3            |            | asdfasd       | Säiliö kokoonpano                       | 2          | asetus- ja ohjelmointi 1      | Maho vaakak    | EV        | 1h                 | Säiliö                 | 4        | kpl         |                     |               |   |
|          |              |            |               | UUDET TYÖT                              |            |                               |                |           |                    |                        |          |             |                     |               |   |
| 255      | 1            | Paa        | 232111        | Penkki vasen                            | 4          | kokoonpano                    | Työpiste 1     | EV        | 12 h               | Pyörötanko S355 J      | 8        | m           |                     |               |   |
| 53       | 4            | Nik        | MA009768      | Belt sander Sander ass                  | 2          | kokoonpano                    | Työpiste 1     | EV        | 20 h               | Belt sander Axle 4mm   | 2        | kpl         | 27.01.2021          | 1             | ſ |
| 51       | 1            | Nik        | -             |                                         | 1          | kokoonpano                    | Työpiste 1     | EV        | 2h                 | muovisäilytyslaatik    | 4        | kpl         | 29.01.2021          |               |   |
| 50       | 3            | SSA        | MA010980      | Mechanical assembly B                   | 1          | kokoonpano                    | Työpiste 1     | EV        | 3h                 |                        |          |             | 02.02.2021          |               |   |
| 50       | 4            | SSA        | 232111        | Penkki vasen                            | 4          | kokoonpano                    | Työpiste 1     | EV        | 12 h               | Pyörötanko S355 J      | 8        | m           |                     |               |   |
| 49       | 2            | Paa        | MA010980      | Belt sander Support right               | 1          | kokoonpano                    | Työpiste 1     | EV        | 3h                 |                        |          |             | 15.02.2021          |               |   |
| 48       | 3            | Nip        | MA010980      | Belt sander Support right               | 1          | kokoonpano                    | Työpiste 1     | EV        | 2h                 |                        |          |             | 29.01.2021          |               |   |
| 40       | 1            | SSA        | 54545         | Poliisivene Tampere                     | 1          | kokoonpano                    | Työpiste 1     | EV        | 20 h               | muovisäilytyslaatik    | 4        | kpl         | 28.01.2021          |               |   |
| 28       | 3            | SSA        | 1250          | Akkuteline                              | 8          | leikkaus                      | Metec vanne    | EV        | 3 h 19 min 48.0 s  | Levy kylmävals. AI     | 200      | kg          | 29.04.2020          |               |   |
| 27       | 1            |            | 3215          | Rungon koneistus                        | 2          | asetus- ja ohjelmointi 1      | Maho vaakak    |           | 3h                 | UPE-palkit S355 J2     | 0.6      | m           |                     |               |   |
| 27       | 1            |            | 3215          | Rungon koneistus                        | 2          | koneistus 1                   | Maho vaakak    |           | 12 h               | UPE-palkit S355 J2     | 0.6      | m           |                     |               |   |
|          | 14           | 1          | 0045          | <b>b</b> 1 11                           | •          | •                             |                |           | 101 4 1 50.00      | LIDE ILL CORE 30       | 0.0      |             |                     |               | - |

## Kuva 3 Työntekijän työlista

Työlistalla on mahdollista katsoa töitä ryhmiteltynä, järjesteltynä ja toimitus- tai aloitus pvm:n mukaisessa järjestyksessä. "Järjestelty" –näkymän "Uudet työt" -otsikon alla olevia töitä voidaan siirtää ylös nuolinäppäimillä haluttuun valmistusjärjestykseen. "Järjestelty" -painikkeella voit järjestää työt siten, että ne työvaiheet ryhmittyvät, joissa käytetään samaa materiaalia.

Lisäksi listalla näkyvät EV-merkinnät kertovat, onko työvaiheen ensimmäinen/edellinen työvaihe kuitattu kokonaan valmiiksi. Työlistan "Liitteet" –painikkeesta voidaan katsoa nimikkeeseen liittyvää aineistoa.

Valmistettava työ valitaan aktiiviseksi ja painetaan "Siirrä leimaukseen" –painiketta, jolloin työn tiedot siirtyvät työaikaseurannan valintaruutuihin. Tämän jälkeen painetaan "Aloita työ" -painiketta, jolloin aloitettu työ ilmestyy työkirjauslistalle.

| () Työaikaseuran                     | ta ja tarvikkeiden merkintä                                                                                  |                     |             |                       |                                                              |            |       |              |     |           |          | -        |           | ×       |
|--------------------------------------|----------------------------------------------------------------------------------------------------|---------------------|-------------|-----------------------|--------------------------------------------------------------|------------|-------|--------------|-----|-----------|----------|----------|-----------|---------|
| Päiväys<br>Päivämäärä:<br>Viikko: 18 | maanantai 27.04.2020<br>← →                                                                                  | Työlista ja<br>Avaa | haku<br>Aae | Työkortti 🔆 🤣<br>Avaa | Työaikaraportit Matkalask<br>Tulostus Palkkalask. Avaa lasku | ut         |       |              |     |           |          |          |           |         |
| Työaikaleimaus:                      | työ käynnissä: no. 253, pos.                                                                                 | . 4, vaihe:         | 1. kokoonj  | pano. Leimattu        | klo. 15:54 27.04.2020                                        |            |       |              |     |           |          |          |           |         |
| Työaikaleimaus N                     | Muut koneajat                                                                                                | Leima               | ukset:      |                       |                                                              |            |       |              |     |           |          |          |           |         |
| Työnumero:                           | Työnumero: 253 BOM A030407 K    Werkitse työvaiheen oma osuus valmiiksi Verkitse työvaihe kokonaan valmiiksi |                     |             |                       |                                                              |            |       |              |     |           |          |          |           |         |
| Positio:                             | 4 Belt sander Sande 🗸                                                                                        | Työnn               | p Positio   | Tunnus                | Nimitys                                                      | 1          | Määrä | Työaikamuoto | Va  | ihe       | Valmis   | Alkoi    | Lopp      | jui     |
| Työvaihe:                            | 1. kokoonnano                                                                                                | 253                 | 4           | MA009768              | Belt sander Sander assembly                                  | 2          | kpl   | sään.työaika | kok | koonpano  | Ei       | 15:54    | -         |         |
| Ŕ                                    | LOPETA TYÖ                                                                                                   | Positio             | ossa käyte  | ttävät osat, ma       | teriaalit ja tarvikkeet:                                     |            |       |              |     |           | Päivän t | yöaika y | /hteens   | :ä: 0 h |
| t                                    |                                                                                                    | <b>,</b>            | 0           | ₩ C                   |                                                              |            |       |              |     |           |          |          |           |         |
|                                      |                                                                                                    | Nro                 | Tunnus      | Koodi                 | Nimitys ja raaka-aine                                        | Erä-, sul. | nro   | Määrä        | Yks | Hinta/yks | Yhteensä | Oma      | akustan.h | .yht.   |
| <del>6</del>                         | Matkakustannukset                                                                                            |                     |             |                       |                                                              |            |       |              |     |           |          |          |           |         |
| Työntekijä: Hen                      | ri Kantola <b>Tunnus:</b> 10                                                                                 | Vaihda sala         | isana       |                       |                                                              |            |       |              |     |           |          |          |           |         |

Kuva 4 Työaikaseuranta ja tarvikkeiden merkintä

Ennen position vaiheen valmistuksen aloitusta on syytä katsoa position työkortti. Se avataan "Työkortti" - painikkeesta painamalla.

Työkortissa näkyy positiolle merkityt valmistustiedot ja ohjeet valmistuksen ja laadun osalta. Voit avata työkortilta myös positioon liittyvät liitteet, piirustukset, kuvat jne. Työkorttiin voidaan merkitä tarkastustulokset sekä työ- ja koneajat kuittauksineen, lisätä työhön liittyviä merkintöjä sekä valmistusohjeita käyttöoikeuksien mukaisesti.

Työkortin osaluettelosta voidaan siirtää työhön käytettäviä nimikkeitä työaikaseurannan "Positiossa käytettävät osat, materiaalit ja tarvikkeet" –riveille.

| Ż                     | Työko                                                                                                    | rtti                                       |             |               |                                           |                                                                                     |                                                                               |                                                                                                |                                                                                                    |               |                                                                                                    |                                                                                    |                                                  |                             | _                               |       | $\times$ |  |  |  |
|-----------------------|----------------------------------------------------------------------------------------------------|--------------------------------------------|-------------|---------------|-------------------------------------------|-------------------------------------------------------------------------------------|-------------------------------------------------------------------------------|------------------------------------------------------------------------------------------------|----------------------------------------------------------------------------------------------------|---------------|----------------------------------------------------------------------------------------------------|------------------------------------------------------------------------------------|--------------------------------------------------|-----------------------------|---------------------------------|-------|----------|--|--|--|
| A<br>T<br>P<br>N<br>T | Asiakas: Nik Tilausnumero: -<br>Työnumero: 253 Tunnus: MA009768 Koodi: -<br>Positio: 4<br>Nimitys: Belt sander Sander assembly<br>Toimitus pvm. |                                            |             |               | Valmi<br>Toimi<br>Otant<br>Tarka<br>Valmi | istusmäärä: 2<br>itusmäärä: 0<br>ta: 0.0 % Va<br>astettuja osia<br>iin tuotten sijo | Varastoon: 0<br>Hylättymäärä: 0<br>almistettumäärä: 0<br>0 kpl<br>ituspaikka: | Siirretty varastoon: 0<br>Päivämäärä: -<br>Kuittaaja: -<br>Saldo: tunnusta ei löydy varastosta |                                                                                                    |               |                                                                                                    |                                                                                    |                                                  |                             |                                 |       |          |  |  |  |
|                       | Työvaihe                                                                                                    | et                                         |             |               |                                           |                                                                                     |                                                                               | Osaluettelo: Osat, materiaalit ja tarvikkeet                                                   |                                                                                                    |               |                                                                                                    |                                                                                    |                                                  |                             |                                 |       |          |  |  |  |
|                       | Nro                                                                                                    | Vaihe                                      | Kuorm.kohde | Työntekijä    | Valmis                                    | Valmistumis pvm                                                                     |                                                                               | 🗠 📇                                                                                            |                                                                                                    |               |                                                                                                    |                                                                                    |                                                  |                             |                                 |       |          |  |  |  |
|                       | 1<br>Valmistu:<br>Valmis                                                                                                    | kokoonpano<br>sohjeet<br>tusohjeen muokkau | Työpiste 1  | Henri Kantola | 8                                         | -                                                                                   |                                                                               | Nr. (Kopioi valitut<br>23 k<br>24 k<br>25 s<br>Asetukset ja ohjel<br>kuorm. kohde              | nimikeet työaikaseurantaan<br>Ako294-0<br>HE0 18772 -<br>X009403 -<br>moinnit Mitoitukset ja merko<br>Asetukset ja ohjelmoinnit | Erä-, sul.nro | Nimitys<br>Compression<br>External retained<br>Belt sander C<br>Hub Shaft Co<br>Hub Shaft Co<br>at ja tarkastukset<br>setusarvo | Spring Cesporo<br>Ining ring DIN -<br>ontact arm<br>nnection ETP-f<br>Työ- ja kone | 171 Normal-4<br>171 Normal-4<br>MINI 9<br>18ajat | Tarve<br>4<br>2<br>2<br>5 K | Yks<br>spi<br>kpl<br>kpl<br>kpl | Saldo | ~        |  |  |  |
|                       |                                                                                                    |                                            |             |               |                                           |                                                                                     |                                                                               | Huomio:                                                                                        |                                                                                                    |               |                                                                                                    |                                                                                    |                                                  |                             |                                 |       |          |  |  |  |

Kuva 5 Työkortti

| 🕒 Työaikaseuranta ja tarvikkeiden merkintä                        |                    |                  |                       |                                                             |                    |                |     |           |              | _       |             | ×     |
|-------------------------------------------------------------------|--------------------|------------------|-----------------------|-------------------------------------------------------------|--------------------|----------------|-----|-----------|--------------|---------|-------------|-------|
| Päiväys<br>Päivämäärä: maanantai 27.04.2020<br>Viikko: 18 ← →   □ | Työlista j<br>Avaa | ja haku T<br>Rae | yökortti<br>ズ<br>Avaa | Työaikaraportit Matkalask<br>Tulostus Palkkalask. Avaa lask | ut                 |                |     |           |              |         |             |       |
| Leimaustiedot tallennettu!                                        |                    |                  |                       |                                                             |                    |                |     |           |              |         |             |       |
| Työaikaleimaus Muut koneajat                                      | Leima              | ukset:           |                       |                                                             |                    |                |     |           |              |         |             |       |
| Työnumero: Valitse v                                              | Θ                  | 🔇 🗸 Mer          | kitse työvaihe        | een oma osuus valmiiksi 🛛 🖌 Merki                           | tse työvaihe kokon | naan valmiiksi |     |           |              |         |             |       |
| Positio:                                                          | Työn               | ro Positio T     | unnus                 | Nimitys                                                     | Määrä              | Työaikamuoto   |     | /aihe     | Valmis       | Alkoi   | Loppi       | ui    |
| Työvaihe:                                                         | 253                | 4 M/             | A009768               | Belt sander Sander assembly                                 | 2 kpl              | sään, työaika  | k   | okoonpano | Ei           | 14:54   | 15:38       |       |
| Tuäsikamusta                                                      |                    |                  |                       |                                                             |                    |                |     |           |              |         |             |       |
|                                                                   |                    |                  |                       |                                                             |                    |                |     |           |              |         |             |       |
| Kuorm. konde: V                                                   |                    |                  |                       |                                                             |                    |                |     |           |              |         |             |       |
|                                                                   |                    |                  |                       |                                                             |                    |                |     |           |              |         |             |       |
| 🔆 ΑΙΟΙΤΑ ΤΥΟ                                                      | Positi             | ossa käytettä    | vät osat, ma          | ateriaalit ja tarvikkeet:                                   |                    |                |     | Pä        | ivän työaika | yhteens | sä: 0 h 44  | 1 min |
|                                                                   | <b>,</b>           | 白漆液              | C                     | -                                                           |                    |                |     |           | -            | -       |             |       |
|                                                                   | Nro                | Tunnus           | Koodi                 | Nimitys ja raaka-aine                                       | Erä-, sul.nro      | Määrä          | Yks | Hinta/yks | Yhteensä     | Oma     | akustan.h.y | yht.  |
|                                                                   | 1                  | MA009768         | -                     | Belt sander Sander assembly                                 |                    | 1              | kpl | 650.000   | 650.00       | 650.0   | 00          |       |
|                                                                   |                    |                  |                       |                                                             |                    |                |     |           |              |         |             |       |
|                                                                   |                    |                  |                       |                                                             |                    |                |     |           |              |         |             |       |
| 🚗 Matkakustannukset                                               |                    |                  |                       |                                                             |                    |                |     |           |              |         |             |       |
|                                                                   |                    |                  |                       |                                                             |                    |                |     |           |              |         |             |       |
|                                                                   |                    |                  |                       |                                                             |                    |                |     |           |              |         |             |       |
|                                                                   |                    |                  |                       |                                                             |                    |                |     |           |              |         |             |       |
| Työntekijä: Henri Kantola Tunnus: 10                              | Vaihda sa          | lasana           |                       |                                                             |                    |                |     |           |              |         |             |       |

Kuva 6 Työaikaseuranta -ikkunan ominaisuudet

Kun työvaiheen oma osuus valmistuu, valitaan vaiheen työrivi aktiiviseksi ja kuitataan se valmiiksi "Merkitse vaiheen oma osuus valmiiksi" –painikkeesta, jolloin työvaihe poistuu omalta työlistalta. Jos työvaihe valmistuu kokonaan, niin se kuitataan "Merkitse työvaihe kokonaan valmiiksi" –painikkeesta, jolloin työvaihe poistuu kaikkien siihen vaiheeseen merkittyjen henkilöiden työlistalta.

Työaikaseurantaan kirjautuu työn alkamis- ja loppumisaika, joka tallentuu omaan työaikaraporttiin.

Työntekijä voi tulostaa listan työaikakirjauksistaan painamalla "Työaikaraportit" -valikosta "Tulostus" -painiketta. Palkanlaskijalle toimitetaan työaikaraportti, jota vain käyttöoikeuden A ja B omaavat käyttäjät voivat tarvittaessa muokata.

Mikäli työhön liittyy päivärahoja tai kilometrikorvauksia, voidaan matkalasku tehdä painamalla "Matkakustannukset" -painiketta.